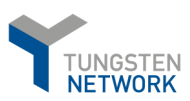

Imperial College London

# TUNGSTEN NETWORK London

# Contents:

| Accou | nt Registration & Portal walkthrough2                   |
|-------|---------------------------------------------------------|
| 1.    | Registration2                                           |
| 2.    | First Steps2                                            |
| 3.    | Company Information4                                    |
| 4.    | Personal Information5                                   |
| 5.    | Verification7                                           |
| 6.    | Portal walkthrough and connection request9              |
| 7.    | How to check if a PO is available in Tungsten13         |
| 8.    | Accepting a PO and invoice submission14                 |
| 9.    | How to submit a Credit note20                           |
| 10.   | How to re-activate a failed invoice for re-submission24 |
| 11.   | Checking your supplier "AAA" number26                   |
| 12.   | Pulling reports                                         |
| 13.   | Additional help29                                       |
| 14.   | Contacting Tungsten Supplier Support team29             |

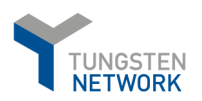

# IMPERIAL COLLEGE LONDON E-INVOICING GUIDE

# Account Registration & Portal walkthrough

#### 1. Registration

To register, please go to: <u>https://registration.tungsten-network.com/start</u>

### 2. First Steps

Select account type (Business or Sole Trader) and enter your email in the field below. In case the email is already registered with us you should simply sign into your existing account or click on *"Forgot password"* if you do not remember your password

| TUNGSTEN NETWORK                                                                                                    | English 👻 |
|----------------------------------------------------------------------------------------------------|-----------|
| THE SMARTER WAY TO GET PAID<br>Join the world's largest compliant business transaction network<br>Select account type and enter your email |           |
| BUSINESS       SOLE TRADER         imperialcollegesupplier@gmail.com         START REGISTRATION                                            |           |
| Once registered, you will automatically receive 52 FREE transactions!<br>LEARN MORE<br>Already have an account? <b>Sign in</b>             |           |

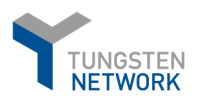

- On the next screen, please select your Country and Enter your business name in the Company Search field. When typing in the system will give you some suggestions and if your company is not among these, please click on the blue label "enter details manually" to continue.

| TUNGSTEN NETWORK                 | Englist<br>PORTAL REGISTRATION                                       | 1 •          |
|----------------------------------|----------------------------------------------------------------------|--------------|
| 1 Search your company            | Country<br>United Kingdom                                            | •            |
| 2 Company information            | IMPERIAL COLLEGE LONDON LIMITED 04                                   | ×<br>1465125 |
| 3 Personal information           |                                                                      |              |
|                                  | Can't find your company? Search again or <b>enter details manual</b> | y.           |
| Already have an account? Sign in | BACK                                                                 |              |

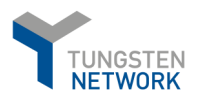

# 3. Company Information

- On the next screen you will need to complete your Company information and Personal information as shown below and click on "Next".

| TUNGSTEN NETWORK                  | PORTAL R<br>Company name<br>Imperial College Supplier                                            | EGISTRATION                                  |
|-----------------------------------|--------------------------------------------------------------------------------------------------|----------------------------------------------|
| 1 Search your company             | Is the company VAT number registered?                                                            | VAT number<br>GB123456789                    |
| 2 Company information             | Company address<br>Address<br>Supplier Address 1<br>(Optional) Flat, suite, unit, building, floo | r, etc.                                      |
| <sup>3</sup> Personal information | Town/City<br>London<br>County<br>XX                                                              | Post Code<br>xx<br>Country<br>United Kingdom |
| Already have an account? Sign in  | ВАСК                                                                                             | NEXT                                         |

\*If your TAX Payer ID is already in use, the field will become **red** and you will get a notification as shown on the right.

In such cases, please contact Tungsten supplier Support Team.

|                                  | Company information is already in use registration nu | e. Please check if your business and VAT 🗙 mber are correct. |
|----------------------------------|-------------------------------------------------------|--------------------------------------------------------------|
| Ŷ                                | PORTAL R                                              | EGISTRATION                                                  |
| TUNGSTEN NETWORK                 | Company name<br>Imperial College Supplier             |                                                              |
| 1 Search your company            | Is the company VAT number registered?                 | VAT number<br>GB123456789                                    |
| 2 Company information            | Company address<br>Address<br>Supplier Address 1      |                                                              |
| 3 Personal information           | (Optional) Flat, suite, unit, building, floor, etc.   |                                                              |
|                                  | Town/City<br>London                                   | Post Code<br>XX                                              |
|                                  | County<br>XX                                          | Country<br>United Kingdom                                    |
| Already have an account? Sign in | BACK                                                  | NEXT                                                         |

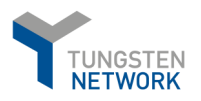

# 4. Personal Information

- Please fill in the required fields.

\*Keep in mind that there are password requirements to be met. If not, you will receive a notification as indicated below.

| TUNGSTEN NETWORK                                                                                   | PORTAL R<br>You will be an administra                                                                                                    | English -                                                                                                    |
|----------------------------------------------------------------------------------------------------|----------------------------------------------------------------------------------------------------|----------------------------------------------------------------------------------------------------|
| <ol> <li>Search your company</li> <li>Company information</li> <li>Personal information</li> </ol> | First name Supplier Username imperialcollegesupplier@gmail.com Password Doesn't meet requirements Doesn't meet requirements Tungsten Network contains confidentia access to or use of which is restricted t Before submitting your details you mus Use, Privacy Policy, Terms of Service and | Last name<br>Imperial<br>Your new password must contain:<br><ul> <li>at least 8 character(s)</li> <li>at least 1 numerical character(s)</li> <li>at least 1 alphabetical character(s)</li> <li>at least 1 upper case character(s)</li> <li>at least 1 special character(s)</li> </ul> Tariff by ticking the checkbox. |
| Already have an account? Sign in                                                                   | BACK                                                                                                    | COMPLETE                                                                                                    |

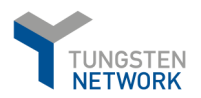

- If you have all requirements met, and you have agreed with Terms of Service, you will be able to proceed with the registration and complete the step.

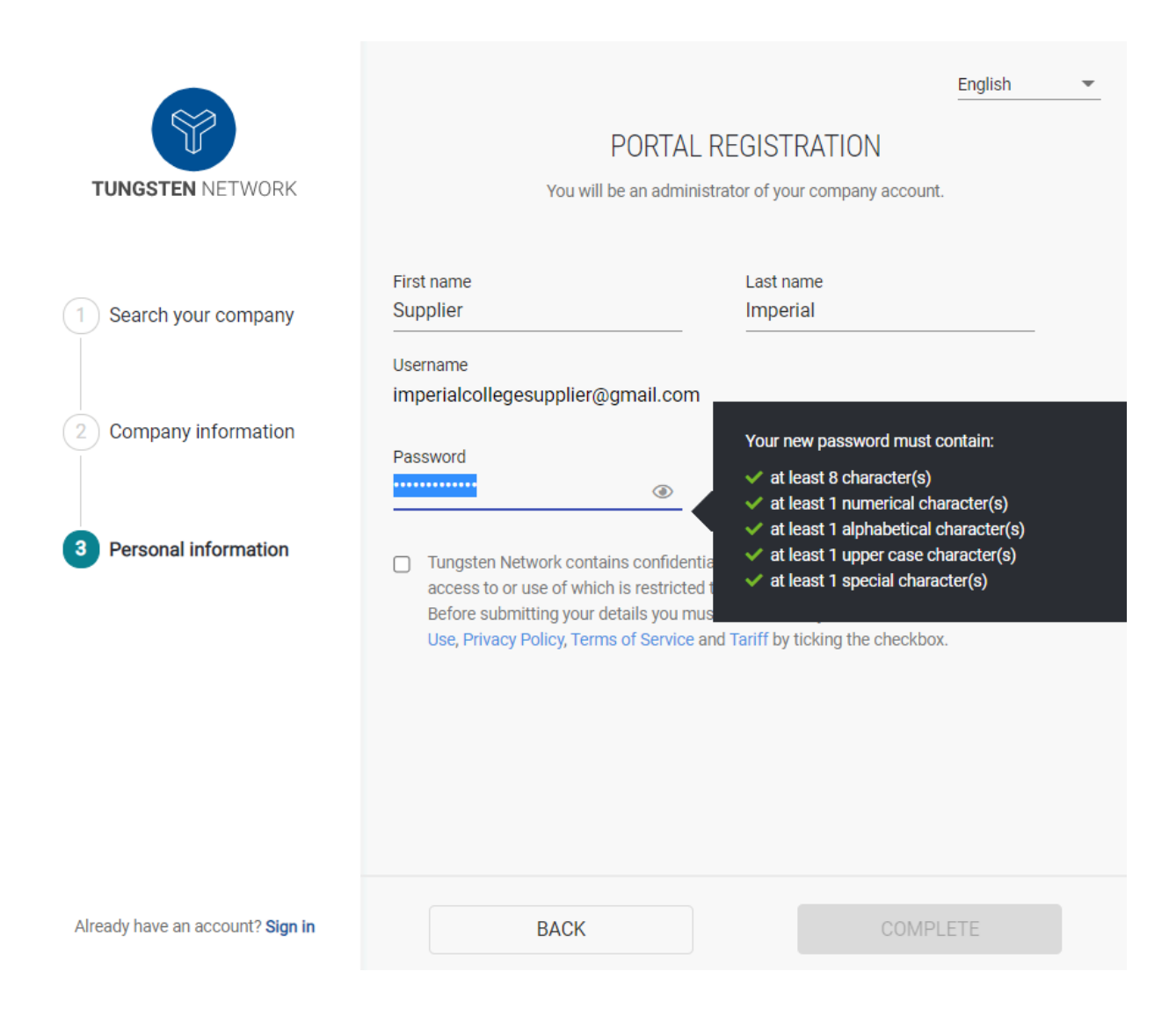

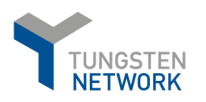

# 5. Verification

- You will then receive an email from Tungsten Network to complete your registration. To do this and get the account connected with Imperial College, please click on *"SIGN INTO THE PORTAL"* and log in your account with your username (your email address) and your password, after verifying your email through the verification link sent.

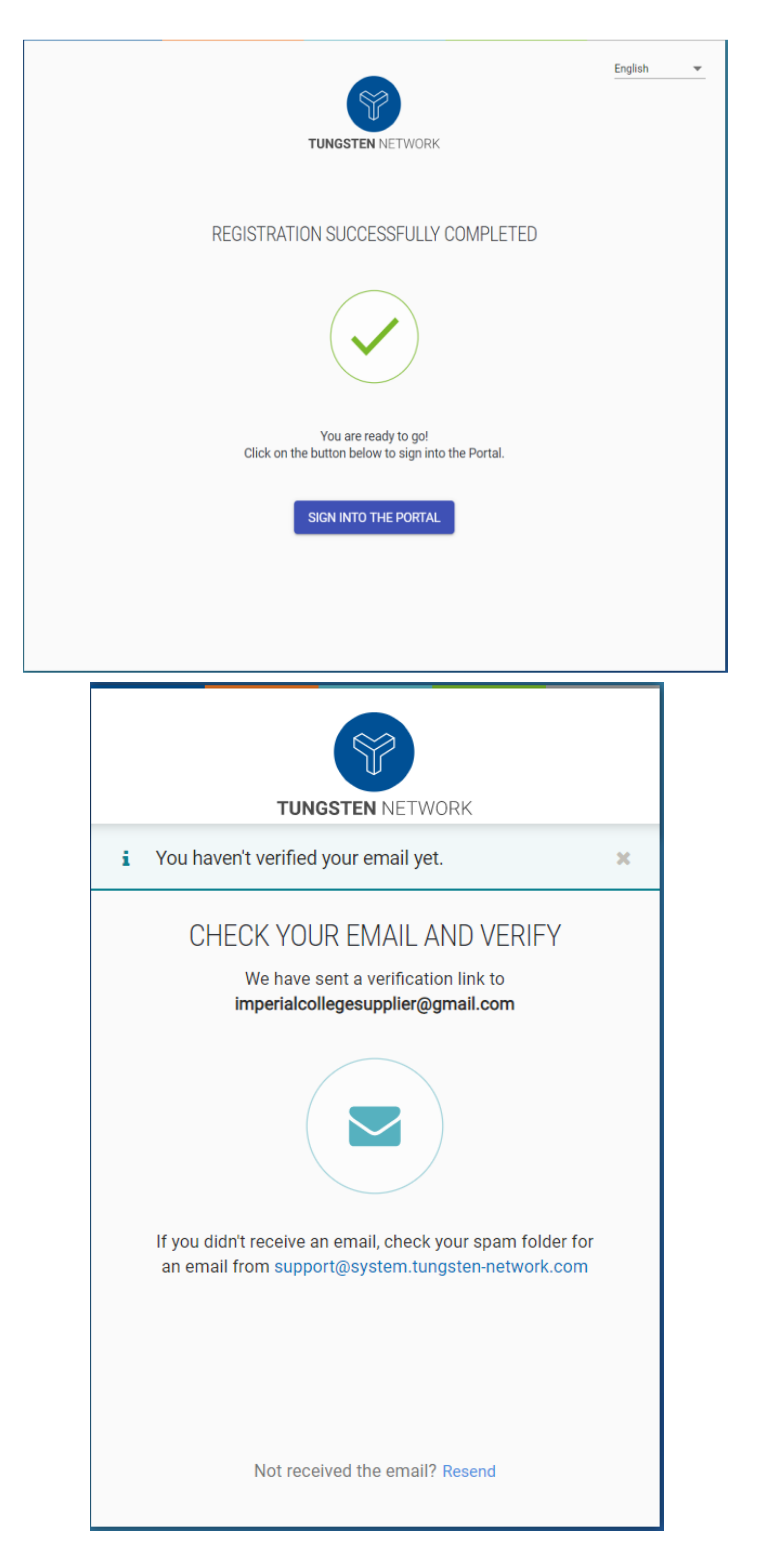

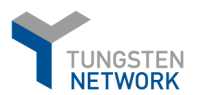

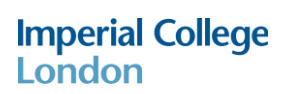

- Once you have verified your email successfully, you need to set up a 2-step verification for improved account security. Select to authenticate either by app or code.

| TUNGSTEN NETWORK |                                                                                                    |   |  |  |  |
|------------------|----------------------------------------------------------------------------------------------------|---|--|--|--|
| ~                | Your email has been successfully verified!                                                                                      | × |  |  |  |
|                  | SET UP 2-STEP SIGN IN                                                                                                    |   |  |  |  |
|                  | Enter a contact number to receive a verification code either by<br>Text or a Call                                               |   |  |  |  |
|                  | Country code Contact number                                                                                                    |   |  |  |  |
|                  | Select 01234 000 000                                                                                                    |   |  |  |  |
|                  | Don't have a contact number?<br>We recommend using a mobile device, so only use this<br>method if you don't have access to one. |   |  |  |  |
| SEND CODE        |                                                                                                    |   |  |  |  |
|                  |                                                                                                    |   |  |  |  |
|                  |                                                                                                    |   |  |  |  |

| ~                                                         | Your contact number was                                                                                                    | successfully verified | × |  |
|-----------------------------------------------------------|----------------------------------------------------------------------------------------------------|-----------------------|---|--|
| SELECT 2-STEP SIGN IN<br>How do you want to authenticate? |                                                                                                    |                       |   |  |
|                                                           | App                                                                                                    | Code                  |   |  |
|                                                           | <ol> <li>Download the Authy app via App Store or Google Play</li> <li>Approve the sign in request</li> <li>Complete sign in</li> </ol> |                       |   |  |
|                                                           | CONTINUE                                                                                                    |                       |   |  |
|                                                           |                                                                                                    |                       |   |  |

| <b>S</b> |                                                                                           |   |  |  |
|----------|-------------------------------------------------------------------------------------------|---|--|--|
|          | TUNGSTEN NETWORK                                                                          |   |  |  |
| i        | We just sent you a verification code.                                                     | × |  |  |
|          | VERIFY YOUR CONTACT NUMBER<br>Please enter the code you have received on<br>+359887468700 |   |  |  |
|          | 4-digit verification code                                                                 | _ |  |  |
|          |                                                                                           |   |  |  |
|          | VERIFY                                                                                    |   |  |  |
|          | Not received the code? Resend                                                             |   |  |  |

| ~        | <ul> <li>✓ Your contact number was successfully verified</li> </ul>                                                                           |  |  |  |  |
|----------|----------------------------------------------------------------------------------------------------|--|--|--|--|
|          | SELECT 2-STEP SIGN IN<br>How do you want to authenticate?                                                                                     |  |  |  |  |
|          | App Code                                                                                                    |  |  |  |  |
|          | <ol> <li>Receive a security code to your contact number by<br/>Text or a Call</li> <li>Enter the code</li> <li>Continue to sign in</li> </ol> |  |  |  |  |
| CONTINUE |                                                                                                    |  |  |  |  |
|          |                                                                                                    |  |  |  |  |

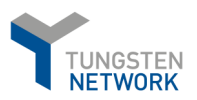

# 6. Portal walkthrough and connection request

| Imperial College                                       | Supplier                    |                             | Q 🛛 🔛   Your account   Help & Support ▾   Log Out |
|--------------------------------------------------------|-----------------------------|-----------------------------|---------------------------------------------------|
| 🗰 Home                                                 | Connect with your customers | Send invoices               | Check the status of your invoices                 |
| <ul> <li>Invoices </li> <li>Purchase Orders</li> </ul> | customers in a few clicks   | Connect with your customers | Send invoices                                     |
| <ul> <li>Customers</li> <li>Reports</li> </ul>         | CONNECT TODAY               |                             |                                                   |
|                                                        |                             |                             |                                                   |
|                                                        |                             |                             |                                                   |
|                                                        |                             |                             |                                                   |
|                                                        |                             |                             |                                                   |
|                                                        |                             |                             |                                                   |
| ×                                                      |                             | About Tungsten Network FAC  | Q Terms of use Privacy Policy Con                 |

- Once you have completed the steps, you will be logged in to your account on the Tungsten portal.
- To request a connection with Imperial College on the Tungsten portal, go to Customers and then click on *"Connect Today"* and *"New connection"* as shown below:

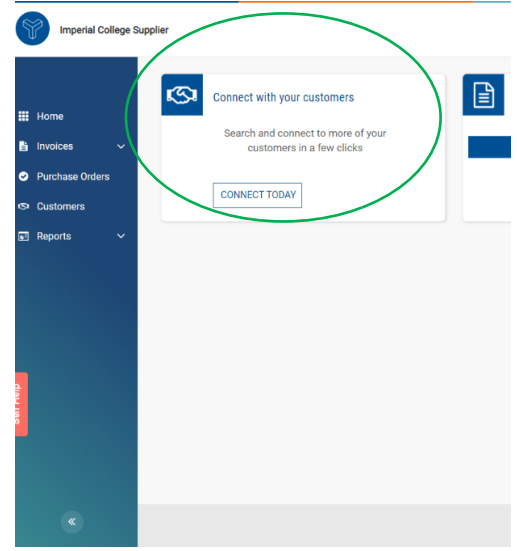

| Imperial College S           | Supplier                           | Q ≧   Your account   Help & Support ♥   Log Out |
|------------------------------|------------------------------------|-------------------------------------------------|
|                              | CUSTOMERS                          | A. Customer relationships                       |
| Home                         | CONNECTED (0) PENDING REQUESTS (0) |                                                 |
| Invoices     Virchase Orders | Search by name or AAA number Q     | Sort by Newest Vist - T FILTER                  |
| Customers                    |                                    |                                                 |
| 🖬 Reports 🗸 🗸                |                                    |                                                 |
|                              |                                    |                                                 |
|                              |                                    |                                                 |

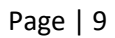

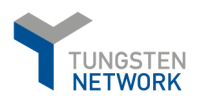

- In the search tab "Search by", add the relevant Imperial College Tungsten account number as specified below:
- Imperial College London has 2 Tungsten Buyer Accounts and the PO number provided by the buyer will determine which account you need to bill in Tungsten. Please note that your company may not have access to all buyer accounts. It depends on which divisions of Imperial College you are doing business with.

| LIVE ENTITIES AAA | COMPANY NAME                           | ADDRESS                                                                                       | VAT ID      |
|-------------------|----------------------------------------|-----------------------------------------------------------------------------------------------|-------------|
| AAA779983006      | Imperial College                       | Sherfield Building, South<br>Kensington Campus, London,<br>SW7 2AZ                            | GB649926678 |
| AAA974132409      | Imperial College<br>ThinkSpace Limited | Level 1, Faculty Building,<br>Imperial College London,<br>Exhibition Road, London, SW7<br>2AZ | GB867756168 |

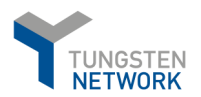

- You will be presented with a selection page with the relevant Imperial College entities based on the search criteria you have selected.

|                                     | Y                             |                                 |   |
|-------------------------------------|-------------------------------|---------------------------------|---|
| Search and find                     | your customer to se           | nd a new connection request     |   |
| Search by<br>Customer name          | Country<br>United Kingdom     | Find a customer                 | × |
| Imperial College ThinkSpace Limited |                               | AAA974132409 GB867756168        | 3 |
| Imperial College                    |                               | AAA779983006 GB649926678        | 3 |
| Can't find your                     | customer? Try again or search | n by TN number or Tax ID number |   |

- Once you select the desired entity, you will see the following screen where you need to click on the CONFIRM button.

|                                      | Ŷ                                                      |                                    |               |             |
|--------------------------------------|--------------------------------------------------------|------------------------------------|---------------|-------------|
|                                      | -                                                      |                                    |               |             |
|                                      | You've selected Imp                                    | erial College                      |               |             |
|                                      | · · · · · · · · · · · · · · · ·                        | Jenne Seneger                      |               |             |
| Ple                                  | ase add a <b>vendor code</b> before sending your conne | ection request, it will speed up t | the process.  |             |
| Customer                             |                                                        | TN (AAA) number                    | Tax ID number | Vendor code |
| mperial College                      |                                                        | AAA779983006                       | GB649926678   | Optional    |
| Sherfield Building. South Kensingtor | n Campus I ondon , SW7 2A7                             |                                    |               |             |
|                                      |                                                        |                                    |               |             |
|                                      |                                                        |                                    |               |             |
|                                      |                                                        |                                    |               |             |
|                                      | This company is part of IMPERIAL COLL                  | EGE GROUP. SHOW GROUP              |               |             |
|                                      | This company is part of IMPERIAL COLL                  | EGE GROUP. SHOW GROUP              |               |             |
|                                      | This company is part of IMPERIAL COLL                  | EGE GROUP. SHOW GROUP              |               |             |
|                                      | This company is part of IMPERIAL COLL                  | EGE GROUP. SHOW GROUP              |               |             |
|                                      | This company is part of IMPERIAL COLL                  | EGE GROUP. SHOW GROUP              |               |             |
|                                      | This company is part of IMPERIAL COLL                  | EGE GROUP. SHOW GROUP              |               |             |
|                                      | This company is part of <b>IMPERIAL COLL</b>           | EGE GROUP. SHOW GROUP              |               |             |
|                                      | This company is part of <b>IMPERIAL COLL</b>           | EGE GROUP. SHOW GROUP              |               |             |
|                                      | This company is part of <b>IMPERIAL COLL</b>           | EGE GROUP. SHOW GROUP              |               |             |
|                                      | ——— This company is part of <b>IMPERIAL COLL</b>       | EGE GROUP. SHOW GROUP              |               |             |
|                                      | This company is part of <b>IMPERIAL COLL</b>           | EGE GROUP. SHOW GROUP              |               |             |
|                                      | This company is part of <b>IMPERIAL COLL</b>           | EGE GROUP. SHOW GROUP              |               |             |
|                                      | This company is part of <b>IMPERIAL COLL</b>           | EGE GROUP. SHOW GROUP              |               |             |
|                                      | This company is part of <b>IMPERIAL COLL</b>           | EGE GROUP. SHOW GROUP              |               |             |
|                                      | This company is part of <b>IMPERIAL COLL</b>           | EGE GROUP. SHOW GROUP              |               |             |
|                                      | This company is part of <b>IMPERIAL COLL</b>           | EGE GROUP. SHOW GROUP              |               |             |
|                                      | This company is part of <b>IMPERIAL COLL</b>           | EGE GROUP. SHOW GROUP              |               |             |
|                                      | This company is part of <b>IMPERIAL COLL</b>           | EGE GROUP. SHOW GROUP              |               |             |
|                                      | This company is part of <b>IMPERIAL COLL</b>           | EGE GROUP. SHOW GROUP              |               |             |
|                                      | This company is part of <b>IMPERIAL COLL</b>           | EGE GROUP. SHOW GROUP              |               |             |
|                                      | —— This company is part of <b>IMPERIAL COLL</b>        | EGE GROUP. SHOW GROUP              |               |             |
|                                      | This company is part of IMPERIAL COLL                  | EGE GROUP. SHOW GROUP              |               |             |
|                                      | This company is part of IMPERIAL COLL                  | EGE GROUP. SHOW GROUP              |               |             |

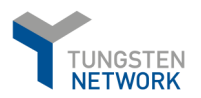

- Last but not least you will need to attach a document showing evidence for your relationship with Imperial College and click on the SEND button. Such document could be an invoice, PO, contract, remittance, etc.

| To accept your re        | equest, your customer nee | ds supporting evider | nce of your relationship. This could be an invoice, PO, contract, remittance etc. |
|--------------------------|---------------------------|----------------------|-----------------------------------------------------------------------------------|
| Customer                 |                           |                      | Additional Information <b>()</b>                                                  |
| Imperial College<br>SEND | DO IT LATER               | DELETE               | Drag & Drop files here or Browse files                                            |
| SEND                     | DO IT LATER               | DELETE               |                                                                                   |

- If everything has been completed correctly you will be presented with the screen below. The next step will be for Imperial College to review your request and approve it.

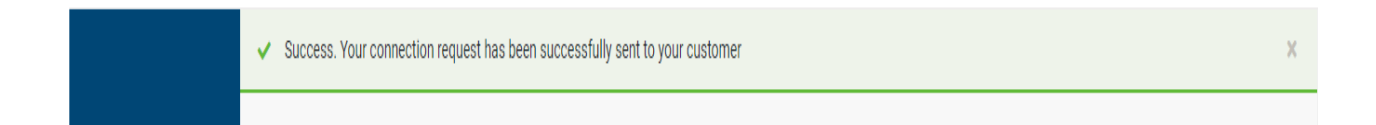

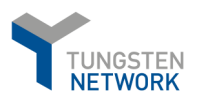

# 7. How to check if a PO is available in Tungsten

- Imperial College is already sending your POs to Tungsten Network, so you can find these on your Tungsten portal and directly convert them into an invoice. In order to do that, go to "Purchase Orders" and you will see the menu below:

| Home Invoices V V Curchase Orders Customers V | Purchase orders (POs)<br>Review your purchase orders(POs).<br>Select account                                                                                     | My PO summary                                                                                                    |
|-----------------------------------------------|----------------------------------------------------------------------------------------------------|----------------------------------------------------------------------------------------------------|
| E Reports ✓                                   | Customer<br>ALL   PO number<br>Status<br>Please select   PO status definitions<br>PO conversion status<br>All   Select PO date range<br>Please select   Customer | New       0         Pending       0         Accepted       0         Rejected       0         Archived       0         Refresh PO summary         Check this option to refresh the PO summary when performing a search. Please note that checking this option might make your search slower. |

 To find a specific PO, please use the "Select PO date range" dropdown, click "Last 12 months" or set Custom range and populate your PO in the "PO Number" field. Click on the green button "GET MY POs" and you will be presented with the relevant PO for Imperial College. You will then see your PO summary as below:

| Active p | urchase orders |                    |          |                    |    |        |         |                        |       |          |           |                    |               |
|----------|----------------|--------------------|----------|--------------------|----|--------|---------|------------------------|-------|----------|-----------|--------------------|---------------|
| Select   | PO number      | Updated<br>PO date | Customer | Customer<br>Number | ΤN | Status | Version | First line description | Lines | Invoices | Net value | Delivery<br>Method |               |
| 0        | 4500254016     | 3/10/2020          | Test     | AAA5               | 16 | New    | 0       | 9999568233             | 2     | 0        | 0.00      | -                  | Prev          |
| 4        | K < 1          | > > Page size:     | 10 ~     |                    |    |        |         |                        |       |          | Displa    | ving page 1 of     | 1, items 1 to |
|          |                |                    |          |                    |    |        |         | ACCEPT PO              |       | REJECT   | PO        | ARCHIVE            | PO            |

- You need to click on the "+" sign to open the PO. Please review it to ensure everything is as expected.

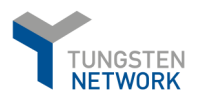

- 8. Accepting a PO and invoice submission
- Once the review is complete, scroll down to the bottom of the page where you can accept the PO (click on the *"ACCEPT PO"* button).

|                                     |                          | TUNGSTEN                 |
|-------------------------------------|--------------------------|--------------------------|
|                                     |                          | www.tungsten-network.com |
| ACCEPT PO REJECT PO                 | ARCHIVE PO PREVIEW BACK  |                          |
|                                     |                          |                          |
|                                     | PO Convert #4500254016   |                          |
| Home                                | PO has been accepted     |                          |
| 🖹 Invoices 🗸 🗸                      |                          |                          |
| <ul> <li>Purchase Orders</li> </ul> | Current Status: Accepted |                          |
| 🖾 Customers 🗸 🗸                     |                          |                          |
| ■ Reports ~                         |                          |                          |
| 🤨 Early payment                     |                          |                          |

- Once the PO is accepted, you will be able to convert it into an invoice. To do so, please click on the *"CONVERT PO"* as shown below.

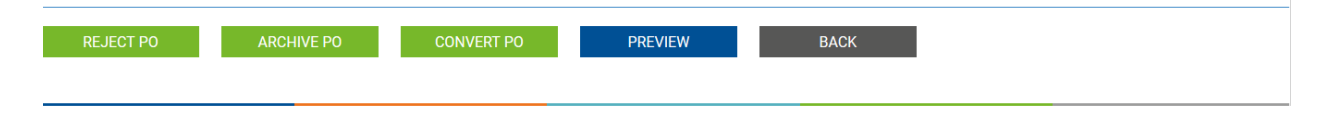

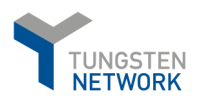

- You can now select which lines from the given PO you want to invoice. Additionally, you will need to add the invoice number. Please see below:

|                                     |   | PO Co      | nvert #45002      | 54016          |       |      |            |            |     | 1 Help with this page |
|-------------------------------------|---|------------|-------------------|----------------|-------|------|------------|------------|-----|-----------------------|
| Home                                |   | Create inv | oice              |                |       |      |            |            |     |                       |
| lnvoices                            | ~ | Enter inv  | voice number*     |                |       |      |            |            |     |                       |
| <ul> <li>Purchase Orders</li> </ul> |   |            |                   |                |       |      |            |            |     |                       |
| S Customers                         | ~ |            |                   |                |       |      |            |            |     |                       |
| Reports ·                           | ~ | Select PO  | line items to use |                |       |      |            |            |     |                       |
| ∉ට් Early payment                   |   | No         | Part code         | Description    | Qty   | UoM  | Unit price | Net amount | Qty | Unit price            |
|                                     |   | 10         | 9999568233        | 9999568233     | 5.000 | Each | 49.76000   | 248.800    |     |                       |
|                                     |   | 30         | 9999568234        | 9999568234     | 2.000 | Each | 229.33000  | 458.660    |     |                       |
|                                     |   |            | ВАСК              | CREATE INVOICE |       |      |            |            |     |                       |

- If you want to invoice the full amount for a specific line, tick the box next to "**Net amount**", marked with green. If you want to invoice this line partially, you can add the relevant quantity in the "**Qty**" field. Once completed, click on the "**CREATE INVOICE**" button.
- You will once again see the details you have selected, and will need to confirm these as indicated below (CONFIRM):

| Create invoice                                                 |                                           |                                                                                                    |                                                                                                    |                                                                                                    |
|----------------------------------------------------------------|-------------------------------------------|----------------------------------------------------------------------------------------------------|----------------------------------------------------------------------------------------------------|----------------------------------------------------------------------------------------------------|
|                                                                |                                           |                                                                                                    |                                                                                                    |                                                                                                    |
| Invoice number                                                 |                                           |                                                                                                    |                                                                                                    |                                                                                                    |
| Test, Invoice                                                  |                                           |                                                                                                    |                                                                                                    |                                                                                                    |
|                                                                |                                           |                                                                                                    |                                                                                                    |                                                                                                    |
| Line Description                                               | Qty UoM                                   | Unit price                                                                                                    | Net amount                                                                                                    | Gross amount                                                                                                    |
| 10 9999568233                                                  | 5.000 Each                                | 49.76000                                                                                                    | 248.80                                                                                                    | 248.80                                                                                                    |
| 30 9999568234                                                  | 2.000 Each                                | 229.33000                                                                                                    | 458.66                                                                                                    | 458.66                                                                                                    |
| Summary<br>No. of lines<br>Sub total<br>Total tax<br>Net total | 2<br>USD 707.46<br>USD 0.00<br>USD 707.46 |                                                                                                    |                                                                                                    |                                                                                                    |
|                                                                | Test. Jinvoice                            | Test.         Jinvoice           Line         Description         Qty         UoM           10         9999568233         5.000         Each           30         9999568234         2.000         Each           Summary         USD 707.46         USD 0.00           Net total         USD 0.00         USD 0.00           BACK         CONFIRM         CONFIRM | Test,         Jinvolce           Line         Description         Qry         UoM         Unit price           10         9999568233         5.000         Each         49.76000           30         9999568234         2.000         Each         229.33000           Summary         USD 707.46         USD 0.00         USD 0.00           Net total         USD 707.46         USD 707.46           USD 707.46         USD 707.46         USD 707.46 | Test,         Jinvoice           Line         Description         Qty         UoM         Unit price         Net amount           10         9999568233         5.000         Each         49.76000         248.80           30         9999568234         2.000         Each         229.33000         458.66           Summary         Visit USD 707.46         USD 707.46         USD 707.46         USD 707.46           EACK         CONFIRM         CONFIRM         Confirme         Confirme         Confirme |

- Finally, when you click the "confirm" button you will be redirected to a general template page for invoice submission with the information from your PO already populated on the invoice.

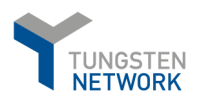

- You then have to start with filling in the general invoice details on the right, as shown below:

| oice deta   | ails           |       |  |
|-------------|----------------|-------|--|
| Invoice nu  | mber*          |       |  |
| Test_       | _Invoice 🗹     |       |  |
| Document    | type           |       |  |
| Invoice     |                |       |  |
| Invoice da  | te* 🕜          |       |  |
| 3/10/202    | 0              |       |  |
| Advance p   | ayment date 🍕  |       |  |
|             |                |       |  |
| Payment o   | lue date 🕜     |       |  |
|             |                |       |  |
| Delivery da | ate 🕜          |       |  |
|             |                |       |  |
| Currency*   | 0              |       |  |
| US Dollar   |                | ~     |  |
| Purchase    | order (PO) num | ber 🕜 |  |
|             |                |       |  |

- As this is a PO invoice, field "Purchase order (PO) number" is already filled in.

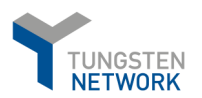

- You can then review "Your details" and Imperial College details under "Who you are invoicing", which are already filled in from the PO. Please keep in mind that the details provided below are an example.

|                                | Invoice #: Test                                                  |   | Invoice                                                                                                    |
|--------------------------------|------------------------------------------------------------------|---|----------------------------------------------------------------------------------------------------|
| Home                           |                                                                  |   |                                                                                                    |
| Invoices ^                     | Your details                                                     |   |                                                                                                    |
| reate invoice                  | Your name 😮                                                      |   | Test Vendor                                                                                                    |
|                                | Start typing to search                                           | • | 123 Any Street<br>Dallas                                                                                                    |
| nplate management              | Your tel                                                         |   | Texas                                                                                                    |
| oice status                    |                                                                  |   | 12345<br>UNITED STATES                                                                                                    |
| Purchase Orders                | Your email                                                       |   |                                                                                                    |
| Customers V                    |                                                                  |   | Are 'Ship from' details the same or different to the 'Invoice from' details? Please ensure you enter<br>the correct 'Ship from' details to prevent invoice processing delays.                                                                           |
|                                |                                                                  |   |                                                                                                    |
| Reports V                      |                                                                  |   | No - They're the same 🗸 🤡                                                                                                    |
| Reports V<br>Early payment     | Who you are invoicing                                            |   | No - They're the same V                                                                                                    |
| Reports V<br>Early payment     | Who you are invoicing                                            | • | No - They're the same<br>Test P.O. Box 1029                                                                                                    |
| Reports V<br>Early payment     | Who you are invoicing<br>Name 🤗<br>Start typing to search        | C | No - They're the same<br>Test P.O. Box 1029 Chatsworth                                                                                                    |
| Reports V<br>Early payment     | Who you are invoicing<br>Name 🕑<br>Start typing to search<br>Tel | ¢ | No - They're the same<br>Test P.O. Box 1029 Chatsworth Georgia 30705                                                                                                    |
| Reports V<br>Early payment     | Who you are invoicing Name 🖌 Start typing to search Tel          | 0 | No - They're the same<br>Test P.O. Box 1029 Chatsworth Georgia 30705 UNITED STATES                                                                                                    |
| ] Reports ∽<br>♡ Early payment | Who you are invoicing Name 🖌 Start typing to search Tel Email    | • | No - They're the same<br>Test P.O. Box 1029 Chatsworth Georgia 30705 UNITED STATES Are 'Ship to' details the same or different to the 'Invoice to' details? Please ensure you enter the correct 'Ship to' details to prevent invoice processing delays. |

- Please fill in all fields marked with a red Asterix. For example: City, State

|                 | Company name*                 |   |
|-----------------|-------------------------------|---|
| pices ^         | 1                             | • |
| e invoice       | Country*                      |   |
| late management |                               | ~ |
| ce status       | Street number and name*       |   |
| urchase Orders  | Test address                  |   |
|                 | Address line 2                |   |
| Customers 🗸     |                               |   |
| Reports ~       | Address line 3                |   |
| arly payment    |                               |   |
|                 | City*                         |   |
|                 | State*                        |   |
|                 | Washington                    | ~ |
|                 | Zip* 🚱                        |   |
|                 |                               |   |
|                 | Do you have a Tax Payer ID? 📀 |   |
|                 | Yes No                        |   |

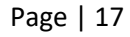

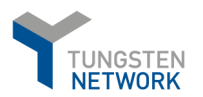

- If you want to add additional information on Header level, you can Click on the blue "+" sign to add any information such as:

| Bill of lading 🤪             | Account code 😮 | Notes to your customer 😢 |
|------------------------------|----------------|--------------------------|
| Delivery note number 😵       | Cost center 🕢  |                          |
| Customs declaration date     |                |                          |
| Customs office 😮             |                |                          |
|                              |                |                          |
| Customs declaration number 🥹 |                |                          |
| Payment reference            |                |                          |

- Should you wish to edit something on the Line level, you can still do it under the Invoice items section:

|                                     | Invoice items              |                                                                                        |                                                                                      |                                                                                         |                                                           |                           |
|-------------------------------------|----------------------------|----------------------------------------------------------------------------------------|--------------------------------------------------------------------------------------|-----------------------------------------------------------------------------------------|-----------------------------------------------------------|---------------------------|
| III Home                            | Item                       | Quantity / Unit                                                                        | Price                                                                                | Line amount                                                                             | Total                                                     |                           |
|                                     | 01 9999568233 - 9999568233 | 5 / Each                                                                               | 49.76000                                                                             | 248.80                                                                                  | 248.80                                                    | ⊠⊗                        |
| Invoices ^                          | 02 9999568234 - 9999568234 | 2 / Each                                                                               | 229.33000                                                                            | 458.66                                                                                  | 458.66                                                    | ₫ 🛛                       |
| Create invoice                      | ADD                        |                                                                                        |                                                                                      |                                                                                         |                                                           |                           |
| Template management                 |                            |                                                                                        |                                                                                      |                                                                                         |                                                           |                           |
| Invoice status                      | Additional information     |                                                                                        |                                                                                      |                                                                                         |                                                           |                           |
| <ul> <li>Purchase Orders</li> </ul> | Attachments 🥹              | File types we accept                                                                   | •                                                                                    |                                                                                         |                                                           |                           |
| 🔊 Customers 🗸 🗸                     |                            | Your customer allows<br>The maximum file uple                                          | a maximum of 1 attacnm<br>oad size is 12 MB.                                         | ients.                                                                                  |                                                           |                           |
| 🗉 Reports 🗸 🗸                       | SELECT AND U               | JPLOAD Please note that the d document.                                                | igitally signed pdf create                                                           | d by Tungsten Network w                                                                 | vill be the legal invo                                    | vice                      |
| ৰ্ঠ Early payment                   |                            | In order to avoid any t<br>In case attachments a<br>purposes".<br>Before uploading any | ax risk at audit, please do<br>ire necessary please ensu<br>attachments please checl | o not attach any duplicate<br>ure they are clearly mark<br>k that the files are not cor | e invoices.<br>ed as "copy and not<br>rupt or have been v | t <b>for tax</b><br>vrite |
|                                     |                            | protected. If they are,                                                                | your customer will not rec                                                           | eive them.                                                                              |                                                           |                           |
|                                     | Margin scheme 🤪            |                                                                                        |                                                                                      |                                                                                         |                                                           |                           |
|                                     | Margin scheme 😧            |                                                                                        |                                                                                      |                                                                                         |                                                           |                           |

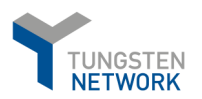

- Once you have edited all the necessary details on the Line level, click on " SAVE LINE ITEM ".
- Make sure that you have the relevant *Remit to address* information.
- In case you have not added the full data when you registered in Tungsten, make sure this is completed before you submit your first invoice from the menu: "Your account" -> "Remit address" -> "Remit to address information".

| nvoice items              |                                                                 |                            |                    |                  |                      |              |           |             |               |
|---------------------------|-----------------------------------------------------------------|----------------------------|--------------------|------------------|----------------------|--------------|-----------|-------------|---------------|
|                           |                                                                 |                            |                    |                  |                      |              |           |             |               |
| Line item type 🚱<br>Goods |                                                                 | v                          |                    |                  |                      |              |           |             |               |
|                           |                                                                 |                            |                    |                  |                      |              |           |             |               |
| Product code 😮            | Pro                                                             | duct description* 😮        |                    | Unit* 🕜          |                      |              | Quantity* | Price* 🚱    |               |
| 9999568233                | 99                                                              | 99568233                   | •                  | Each             |                      | ~ 😋          | 5.000     | 49.760      | 00            |
|                           |                                                                 |                            |                    |                  |                      |              |           |             |               |
| Click here for addition   | onal line level informa                                         | ation such as PO/Delivery  | details, discounts | s, and other add | litional information |              |           |             |               |
|                           |                                                                 |                            |                    |                  |                      |              |           | Line        | amount 249.90 |
|                           |                                                                 |                            |                    |                  |                      |              |           | Line<br>D   | iscount 0.00  |
| SAVE LINE ITEM            | CAI                                                             | NCEL                       |                    |                  |                      |              |           |             | Total 248.80  |
|                           | 9999568234 -                                                    | 0 / Each                   |                    |                  | 000 00000            | 150.00       |           | 150.66      |               |
| 02                        | 9999568234                                                      | 2 / Each                   |                    |                  | 229.33000            | 458.66       | 5         | 458.66      |               |
|                           |                                                                 |                            |                    |                  |                      |              |           |             |               |
|                           | Payment terms                                                   |                            |                    |                  |                      |              |           |             |               |
|                           |                                                                 |                            |                    |                  |                      |              |           |             |               |
| Home                      | <ul> <li>Early payment disc</li> <li>No discount for</li> </ul> | count 🚱<br>r early payment |                    |                  |                      |              |           |             |               |
| Invoices ^                | <ul> <li>Apply a discour</li> </ul>                             | nt for early payment       |                    |                  |                      |              |           |             |               |
| eate invoice              | Late payment cond                                               | ditions 🕜                  |                    |                  |                      |              |           |             |               |
| mplate management         |                                                                 |                            |                    | 1                |                      |              |           |             |               |
| voice status              | Daumant tarma                                                   |                            |                    |                  |                      |              |           |             |               |
| Purchase Orders           | Fayment terms 😈                                                 |                            |                    |                  |                      |              |           |             |               |
| Customers V               |                                                                 |                            |                    | h                |                      |              |           |             |               |
| Reports 🗸 🗸               | "Remit to" details                                              |                            |                    |                  |                      |              |           |             |               |
| Early payment             | "Remit to" address                                              |                            |                    |                  | "Pemit to" hs        | ink          |           |             |               |
|                           | 12345 Any Street                                                |                            |                    |                  | Managa dafa          | ult cottings |           |             |               |
|                           | Georgia                                                         |                            |                    |                  | Wanage der           | uit settings |           |             |               |
|                           | UNITED STATES                                                   |                            |                    |                  |                      |              |           |             |               |
|                           | Summary                                                         |                            |                    |                  |                      |              |           |             |               |
|                           | Sammary                                                         |                            |                    |                  |                      |              |           |             |               |
|                           |                                                                 |                            |                    |                  |                      |              |           |             | Invoice (\$)  |
|                           |                                                                 |                            |                    |                  |                      |              |           | Total net   | 707.46        |
|                           |                                                                 |                            |                    |                  |                      |              |           | Total tax   | 0.00          |
|                           |                                                                 |                            |                    |                  |                      |              |           |             | Undo changes  |
|                           |                                                                 |                            |                    |                  |                      |              |           | Total gross | 707.46        |
|                           |                                                                 |                            |                    |                  |                      |              |           |             |               |
| D                         | Cookie Consent                                                  |                            |                    |                  | SAVE AS TEMPLATE     | SAVE         |           | PREVIEW     | SEND          |

- Now that all other details are completed, you can proceed with your final step on the Summary level. Please add your tax in the field *"Total Tax"*, if applicable. Should you wish to preview prior to sending you can do this as by pressing Preview. Once ready submit your invoice by clicking on the SEND button.
- You will be notified with **"Invoice submitted successfully"** notification, confirming that your invoice has been successfully submitted to Imperial College.

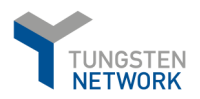

# 9. How to submit a Credit note

- From the general menu go to *Invoices -> Create invoice*.
- Click on customer and select the respective Imperial College e-Invoicing account. Then select *"New credit note"* and populate the credit note number. Once complete, click on **"CREATE"**.

|                     | Create invoice                                |  |  |  |  |
|---------------------|-----------------------------------------------|--|--|--|--|
| III Home            | Create or update a new invoice or credit note |  |  |  |  |
| Invoices ^          | New invoice                                   |  |  |  |  |
| Create invoice      | Customer*                                     |  |  |  |  |
| Template management | Please select                                 |  |  |  |  |
| Invoice status      | Select option*                                |  |  |  |  |
| Purchase Orders     | Credit note number* 🥹                         |  |  |  |  |
| 🔊 Customers 🗸 🗸     | TestCreditNote                                |  |  |  |  |
| 🗉 Reports 🗸 🗸       | CREATE                                        |  |  |  |  |
| 🔨 Early payment     |                                               |  |  |  |  |

- You will be presented with a general template for credit note submission where you need to add the details for your credit note submitted to Imperial College. Please start with the general invoice details on the right:

\*As this is a Credit note, you must provide the original invoice number here.

| Test CreditNot           | te 🗹    |
|--------------------------|---------|
| 20.001110                |         |
| Document type            |         |
| Credit note              |         |
|                          |         |
| Original invoice number  |         |
|                          |         |
|                          |         |
| Original invoice date 🚱  |         |
|                          | <b></b> |
|                          |         |
| Credit reason 🕜          |         |
|                          |         |
|                          | //      |
| Invoice date* 🙆          |         |
| 2/11/2020                |         |
| 3/11/2020                |         |
| Advance navment date     | 2       |
|                          |         |
|                          |         |
| Payment due date 🚱       |         |
|                          | -       |
|                          | 600     |
| Delivery date 🚱          |         |
|                          | 曲       |
|                          | _       |
| Original Delivery date 😯 |         |
|                          | <b></b> |
|                          |         |
| Currency* 😯              |         |
| US Dollar                | ~       |
| D                        |         |
| Purchase order (PO) nur  | nber 😗  |

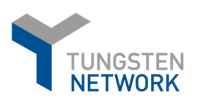

- Once completed, fill in the "Your details" and Imperial College details under "Who you are invoicing".

|                                   | Invoice #: Test_                     | _Invoice_1                                                                                                    |
|-----------------------------------|--------------------------------------|----------------------------------------------------------------------------------------------------|
| Home                              | Your details                         |                                                                                                    |
| lnvoices ^                        | Your name 😮                          |                                                                                                    |
| Create invoice                    | Start typing to search               | 123 Any Street                                                                                                    |
| Template management               | Your tel                             | Texas                                                                                                    |
| Invoice status                    |                                      | UNITED STATES                                                                                                    |
| Purchase Orders                   | Your email                           | Are 'Ship from' details the same or different to the 'Invoice from' details? Please ensure you enter                                                                                     |
| 🛇 Customers 🗸 🗸                   |                                      | the correct 'Ship from' details to prevent invoice processing delays. No - They're the same                                                                                              |
| <ol> <li>Early payment</li> </ol> | Who you are invoicing                |                                                                                                    |
|                                   | Start typing to search               | P.O. Box 1029                                                                                                    |
|                                   | Tel                                  | Chatsworth<br>Georgia<br>30705                                                                                                    |
|                                   | Email                                | UNITED STATES<br>Are 'Ship to' details the same or different to the 'Invoice to' details? Please ensure you enter the<br>correct 'Ship to' details to prevent invoice processing delays. |
|                                   |                                      | No - They're the same 🗸 🥝                                                                                                    |
|                                   | Click here for additional header fie | lds such as Delivery/GRN number, Cost centre etc                                                                                                    |

- If you want to add some additional information on Header level. Click on the blue "+" sign to add any of the information below:

| elivery note number 😧       | Cost center 🥹 |  |
|-----------------------------|---------------|--|
| ustoms declaration date     |               |  |
| iii                         |               |  |
|                             |               |  |
| ustoms declaration number 🥹 |               |  |
|                             |               |  |

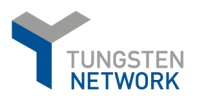

 Now that you have completed all your data on Header level, you can move ahead and add the relevant information on Line level by clicking on the green ADD button under Invoice items. You can also add Additional information. For example: Attachments or payment terms if applicable.

|                     | Invoice items                                                                                                    |
|---------------------|----------------------------------------------------------------------------------------------------|
| III Home            | ADD                                                                                                    |
| 🖹 Invoices 🔷 🔨      |                                                                                                    |
| Create invoice      | Additional information                                                                                                    |
| Template management | Attachments 🙆 File types we accept 🕕                                                                                                    |
| Invoice status      | Your customer allows a maximum of 1 attachments.                                                                                                    |
| Purchase Orders     | SELECT AND UPLOAD SELECT AND UPLOAD Please note that the digitally signed pdf created by Tungsten Network will be the legal invoice decument                                              |
| 🖾 Customers 🗸 🗸     | In order to avoid any tax risk at audit, please do not attach any duplicate invoices.<br>In case attachments are necessary please ensure they are clearly marked as "copy and not for tax |
| 🖬 Reports 🛛 🗸       | purposes".<br>Before uploading any attachments please check that the files are not corrupt or have been write                                                                             |
| 🖑 Early payment     | protected. If they are, your customer will not receive them.                                                                                                    |
|                     | Margin scheme 🖌                                                                                                    |
|                     | Payment terms                                                                                                    |
|                     | Early payment discount @<br>® No discount for early payment<br>@ Apply a discount for early payment<br>Late payment conditions @                                                          |
|                     |                                                                                                    |

- Once you have clicked on ADD you have the option to add the relevant line details for your credit note
  - Line item type; Product code; Product description; Unit of Measurement (UoM); Quantity and Unit price.
- Under "Unit" you can find the most commonly used UoM by Imperial College suppliers. However, if you want to add more, just click on the "+" to do that.

| e item type 🕜                  |                                               |                                            |           |                               |
|--------------------------------|-----------------------------------------------|--------------------------------------------|-----------|-------------------------------|
| ods                            | ~                                             |                                            |           |                               |
| Product code 🕜                 | Product description* 🕢                        | Unit* 😢                                    | Quantity* | Price* 😮                      |
| Start typing to searc          | Start typing to search 🕒                      | Please select                              | ✓ ● 1.000 | 0.00000                       |
|                                |                                               |                                            |           |                               |
|                                | and information such as polybelium datable    | liscounts and other additional information |           |                               |
| lick here for additional line  | even information such as PO/Delivery details, |                                            |           |                               |
| Click here for additional line | even information such as PO/Delivery details, |                                            |           | Line amount 0                 |
| Click here for additional line | ever mormation such as PO/Derivery details,   |                                            |           | Line amount 0.<br>Discount 0. |

- If you want to add some additional line level information, just click on "Click here for additional line level information such as PO/Delivery details, discounts, and other additional information". You will then be presented with the possibility to add the aforementioned. Please see page 23.

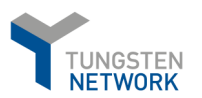

Click here for additional line level information such as PO/Delivery details, discounts, and other additional information

| PO number 🥹<br>Delivery note number 🤣 | PO line number 🤪     | Additional information  Discount O.0 Discount  Discount  Discount  O.0 Discount  O.0 Discount  Discount  O.0 Discount  Discount  Discoun | 2)<br>)0<br>% (2)<br>D0 |
|---------------------------------------|----------------------|----------------------------------------------------------------------------------------------------|-------------------------|
| Delivery start date                   | added by your buyer. |                                                                                                    |                         |
| GL number 2 Cost                      | CANCEL Part categor  | y     Part number     Line amount     0       rticle Number                                                                                                    | ).00<br>).00<br>).00    |

- Once you have completed all the necessary details on Line level, just click on **SAVE LINE ITEM**. You can repeat the same process to add as many invoice lines as you need. Once you have added all the lines you want to see on your credit note submitted to Imperial College, please scroll down and make sure that you have the relevant Remit to address information.
- Now that all other details are completed, you can proceed with your final step where on Summary level, you can add your tax in the field "Total Tax", if applicable. Should you wish to preview prior to sending you can do this as by pressing Preview. Once ready submit your credit note by clicking on the SEND button. Please see below:

| "Remit to" details                                                                         |                                            |              |
|--------------------------------------------------------------------------------------------|--------------------------------------------|--------------|
| "Remit to" address<br>12345 Any Street<br>Dalton<br>Georgia<br>12345-1234<br>UNITED STATES | "Remit to" bank<br>Manage default settings |              |
| Summary                                                                                    |                                            |              |
|                                                                                            |                                            | Invoice (\$) |
|                                                                                            | Total net                                  | 69.00        |
|                                                                                            | Total tax                                  | 0.00         |
|                                                                                            |                                            | Undo changes |
|                                                                                            | Total gross                                | 69.00        |
|                                                                                            | SAVE AS TEMPLATE SAVE PREVIEW              | SEND         |

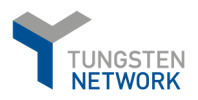

# 10. How to re-activate a failed invoice for re-submission

- There are certain validations created within Tungsten for every invoice submitted to Imperial College. These checks are in place to ensure your submitted invoices contain the required and correct information. This will contribute for a smoother approval process and avoid potential payment delays.
- In case you submit an invoice in Tungsten and it fails, you will receive a system notification email for this advising you on the failure reason.
- On your Tungsten portal home screen, you can easily find any failed invoices, under the section *"For your attention" -> View All* (below, shown in red; bottom right corner of the screenshot):

|                 | Connect with your customers                                     | Send invoices                              | Check the status of your invoices                        |
|-----------------|-----------------------------------------------------------------|--------------------------------------------|----------------------------------------------------------|
| 🗰 Home          |                                                                 |                                            |                                                          |
| 🖹 Invoices 🗸 🗸  | Search and connect to more of your<br>customers in a few clicks | Create your invoice online in a few clicks | Track the latest status of your invoices<br>in real-time |
| Purchase Orders | CONNECT TODAY VIEW ALL                                          | CREATE INVOICE                             | WHERE IS MY INVOICE?                                     |
| ඏ Customers 🗸 🗸 |                                                                 |                                            |                                                          |
| 🖬 Reports 🛛 🗸   | For your attention                                              |                                            | Last refresh: 5 min ago                                  |
| i Early payment |                                                                 |                                            | -                                                        |
|                 | Type Cou                                                        | nt Date Customer                           |                                                          |
|                 | Failed invoices 2                                               |                                            | View All                                                 |
|                 | Received POs 38                                                 |                                            | View All                                                 |

- You can view the specific failed invoice details by clicking on View details:

| Document type | Document number | Document date | Customer | Amount  | Submission date | Latest update | Status | View details             |               |
|---------------|-----------------|---------------|----------|---------|-----------------|---------------|--------|--------------------------|---------------|
| Invoice       | 4500551176T1    | 2/27/2020     |          | 3762.77 | 2/27/2020       | 2/27/2020     | Failed | Ð                        |               |
| Invoice       | 4500556372T1    | 2/27/2020     |          | 6837.54 | 2/27/2020       | 2/27/2020     | Failed | 1                        |               |
| K <           | 1 > > Pages     | size: 10 🗸    |          |         |                 |               | Displa | iying page 1 of 1, items | a 1 to 2 of 2 |
| UNTRACK       |                 |               |          |         |                 |               |        |                          |               |

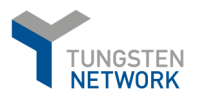

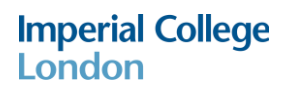

- Information about the failure reason with an option to highlight the error on the invoice itself is present once you go to *View Error*. Otherwise go straight to *Reactivate Invoice*.

| Y  | Status:<br>Failed                                                                                                    |                                                                          | Status date:<br>27 February 2020 |      |
|----|----------------------------------------------------------------------------------------------------|--------------------------------------------------------------------------|----------------------------------|------|
|    | The PO number referenced in your invoice does not<br>Network database. Please either correct the PO nu<br>please contact your customer to confirm the PO is<br>Tungsten. | t exist in the Tungsten<br>mber, or if it is correct,<br>communicated to |                                  |      |
|    | Comment<br>No payment status comments at this time                                                                                                    |                                                                          |                                  |      |
| UN | TRACK VIEW ERROR                                                                                                    | RAISE A TICKET                                                           | REACTIVATE INVOICE               |      |
|    |                                                                                                    |                                                                          |                                  | ВАСК |

- Once the failed invoice has been reactivated successfully, you can correct the relevant information and resubmit it, by going to *Invoices -> Create Invoice -> Saved invoices -> Edit:* 

|                     | Create invoice                 |                |              |     | <ul> <li>Help with this page</li> <li>How to create an invoice or credit note</li> </ul> |             |           |
|---------------------|--------------------------------|----------------|--------------|-----|------------------------------------------------------------------------------------------|-------------|-----------|
| III Home            | Create or update a new invoice | or credit note |              |     |                                                                                          |             |           |
| Invoices ^          | New invoice                    |                |              |     | Tungsten Network tr                                                                      | ansactions  |           |
| Create invoice      | Customer*                      |                |              |     |                                                                                          | 28          |           |
| Template management | Please select                  |                |              |     |                                                                                          | Purchase hi | story     |
| Invoice status      | Select option*                 | ~              |              |     |                                                                                          | invoices    | ore       |
| Purchase Orders     | Invoice number* 🥹              |                |              |     |                                                                                          |             |           |
| rsa Customers 🗸 🗸   |                                |                |              |     |                                                                                          |             |           |
| 🖬 Reports 🛛 🗸       | CREATE                         |                |              |     |                                                                                          |             |           |
| 🖑 Early payment     |                                |                |              |     |                                                                                          |             |           |
|                     | Saved invoices                 |                |              |     |                                                                                          |             |           |
|                     | Invoice number                 | Buyer name     | Gross amount |     | Saved date                                                                               | Edit        | Delete    |
|                     | 4500551176T1                   |                | 3762.77      | abo | out a minute ago                                                                         | ď           | 8         |
|                     | Test_Mohawk_CreditNote         |                | 0.00         | ab  | out 4 hours ago                                                                          | ď           | 8         |
|                     | Test_Mohawk_Invoice_1          |                | 0.00         | ab  | out 5 hours ago                                                                          | ď           | $\otimes$ |

- The process will trigger the standard Tungsten template for invoice submission and once the relevant invoice data corrections have been made, please click on the **SEND** button to resubmit.

| Summary          |      |             |              |
|------------------|------|-------------|--------------|
|                  |      |             | Invoice (\$) |
|                  |      | Total net   | 3,762.77     |
|                  |      | Total tax   | 0.00         |
|                  |      |             | Undo changes |
|                  |      | Total gross | 3,762.77     |
|                  |      |             |              |
| SAVE AS TEMPLATE | SAVE | PREVIEW     | SEND         |

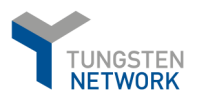

# 11. Checking your supplier "AAA" number

- Your Tungsten account number is your unique identifier in Tungsten. To find it, please go to "Help&Support". On the left side under "Useful information" you will be able to find your account number starting with AAA.

|                                                  | al College St | upplier |                                                                   |                   |                     |     |              | Q 🖬 I                 | Your account   Help & Support -   Lop Ou                     |
|--------------------------------------------------|---------------|---------|-------------------------------------------------------------------|-------------------|---------------------|-----|--------------|-----------------------|--------------------------------------------------------------|
| III Home                                         |               | ଭ       | Connect with your customers<br>Search and connect to more of your | Send invoices     | ine in a few clicks |     | Check t      | he status of your inv | roices<br>ar Involven                                        |
| <ul> <li>Invoices</li> <li>Purchase 0</li> </ul> | rders         |         | CUSTONNECT TODAY                                                  | Connect with your | r customers         |     | WHER         | Send invoices         |                                                              |
| Reports                                          | ~             |         |                                                                   |                   |                     |     |              |                       |                                                              |
|                                                  |               |         |                                                                   |                   |                     |     |              |                       |                                                              |
|                                                  |               |         |                                                                   |                   |                     |     |              |                       |                                                              |
| 2                                                |               |         |                                                                   |                   |                     |     |              |                       |                                                              |
|                                                  |               |         |                                                                   |                   |                     |     |              |                       | UPGRADE TO INTEGRATED SOLUTION<br>Help us improve by sharing |
| *                                                |               |         |                                                                   | Abo               | ut Tungsten Network | FAQ | Terms of use | Privacy Policy        | Con                                                          |

-Your Tungsten account number starts with AAA and followed by 9 digits. This can be seen in the bottom left section *"Useful Information"*.

| TUNGSTEN NETWORK<br>Trusted connections. Streamlined transactions.                |                                                                                                    |
|-----------------------------------------------------------------------------------|----------------------------------------------------------------------------------------------------|
| Help & support home                                                               | Help & support home                                                                                                    |
| Getting started: Video tutorials<br>Upcoming help & support webinars              | Learn more about the Tungsten Network portal, its functionality and services by brows<br>the search tool. If you still can't find what you're looking for, please raise a support req |
| <ul><li>&gt; Invoicing</li><li>&gt; My account</li></ul>                          | Browse or search for help and support for all your e-Invoicing tasks.                                                                                                    |
| Purchase orders Customers                                                         | Getting started: Video tutorials<br>If you're a new user, our short videos will help you get started.                                                                                 |
| <ul> <li>Reporting</li> <li>About Tungsten Network e-Invoicing</li> </ul>         | Upcoming help & support webinars<br>Upcoming help & support webinars                                                                                                    |
|                                                                                   | Invoicing<br>All the information you need to work with invoices and check their status.                                                                                               |
| Useful information                                                                | My account                                                                                                    |
| Your administrator is:<br>imperialcollegesupplier@gmail.com                       | We show you how to update your profile details, company information, contact and user details, and work wit<br>your messages, alerts and invoice information.                         |
| It is useful to have your TN number(s) to hand when you contact our support team. | Purchase orders<br>If you're working with purchase orders, we can help you.                                                                                                    |
| AAA912980190 - Web Form                                                           | Customers<br>Tips and guidance on managing your customer contact information.                                                                                                    |
|                                                                                   |                                                                                                    |

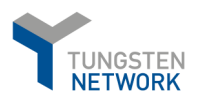

# 12. Pulling reports

- In order to pull a report showing the invoices submitted, from the Home page of the portal go to *Reports -> Invoices submitted.* 

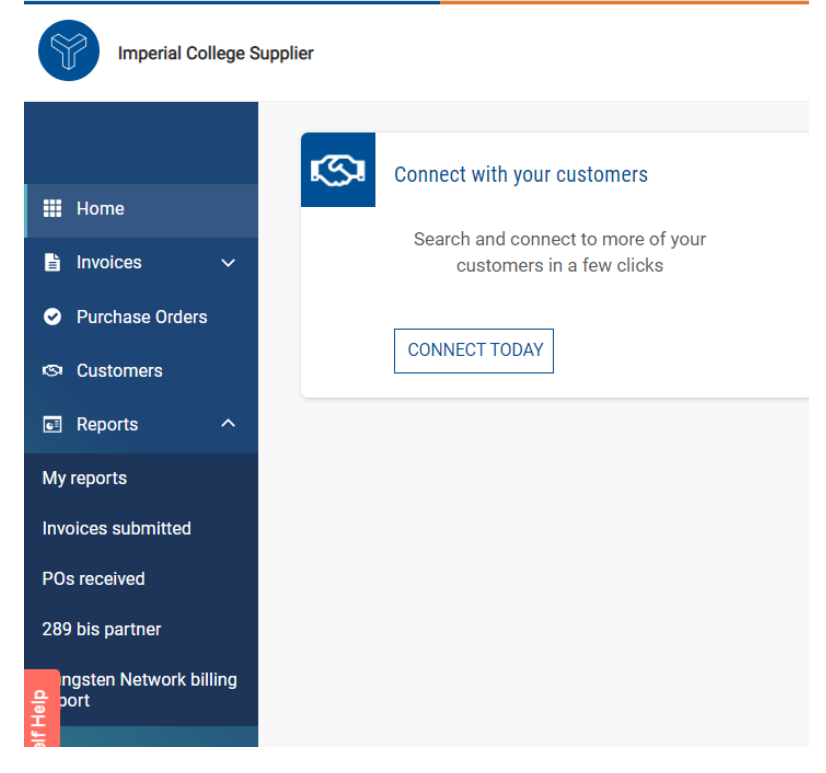

- In case you need a specific report based on the criteria selected, you will be able to run this customized report at any time in the future based on the specifics you have configured. You can find all the saved reports in the menu "My reports".

| Imperial College Sup   | plier                                                                              | Q 💟 Your account   Help & Support 🛩   Log Out |
|------------------------|------------------------------------------------------------------------------------|-----------------------------------------------|
| III Home               | Invoice submitted<br>Run, view and save reports on the invoices you have submitted | • Help with this page                         |
| 🖹 Invoices 🗸 🗸         | Criteria                                                                           | Saved report name 🥹                           |
| Purchase Orders        | Select date category Select date range 🕢                                           | [Default] Invoices Sent (7 Days) 🕒 🗹 🛇        |
| 🖾 Customers            | Submission date 👻 Last 30 days 👻                                                   | Default Institute Cast (This Month)           |
| Reports ^              | Select customer                                                                    | (Deraul) involces sent (This Monut)           |
| My reports             | Tungsten Test Buyer - 19AAACG1534A2Z7 👻                                            |                                               |
| Invoices submitted     | Select invoice status 15 selected  Invoice status definitions                      |                                               |
| POs received           | >> More fields                                                                     |                                               |
| 289 bis partner        |                                                                                    |                                               |
| ngsten Network billing | RUN SAVE AS EXPORT RESET                                                           |                                               |

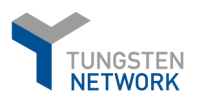

- You can then select the relevant criteria settings with additional fields present, once you click on More Fields.

| Imperial College Supplie            | r                                       |                            |
|-------------------------------------|-----------------------------------------|----------------------------|
| (                                   | Criteria                                |                            |
|                                     | Select date category                    | Select date range 📀        |
| Home                                | Submission date 🗸                       | Last 30 days 🗸             |
| 🖹 Invoices 🗸 🗸                      | Select customer                         |                            |
| <ul> <li>Purchase Orders</li> </ul> | Tungsten Test Buyer - 19AAACG1534A2Z7 🔹 |                            |
| 🔊 Customers                         | Select invoice status                   |                            |
|                                     | 15 selected 🔹                           | Invoice status definitions |
| Reports A                           | << Less fields                          |                            |
| My reports                          | Select currency                         |                            |
| Invoices submitted                  | 85 selected 🗸                           |                            |
| POs received                        | Select invoice type                     |                            |
| 289 bis partner                     | 3 selected 🗸                            |                            |
| ngsten Network billing              | Invoice number                          | Gross amount               |
|                                     | PO number                               | Select report content 🥹    |
|                                     |                                         | 18 selected                |
|                                     |                                         |                            |
|                                     | RUN SAVE AS                             | EXPORT RESET               |

- Once you RUN the report, you can Export it.
- The same process applies to the report showing POs received:

|                               |            | POs received                         |                           |                         |       |
|-------------------------------|------------|--------------------------------------|---------------------------|-------------------------|-------|
| III Home                      |            | View, save and run reports on the pu | irchase orders you have r | eceived.                |       |
| Invoices                      | ~          | Criteria                             |                           |                         |       |
| Purchase Orders               |            | Select PO date                       |                           | PO number               |       |
| Customers                     | ~          | Last 30 days                         | ~                         |                         |       |
| Reports                       | ~          | Select Tungsten Network accour       | nts                       | Select report content 🚱 |       |
|                               | (Constant) |                                      | ~                         | 10 selected             | •     |
| My reports                    |            | Customer Name                        |                           | PO status               |       |
| Invoices submitted            |            | 2 selected                           |                           | 6 selected              | *     |
| POs received                  |            |                                      |                           |                         |       |
| 289 bis partner               |            | RUN                                  | SAVE AS                   | EXPORT                  | RESET |
| Tungsten Network bi<br>report | lling      |                                      |                           |                         |       |
| 🔹 Early payment               |            |                                      |                           |                         |       |

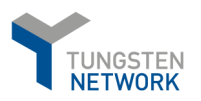

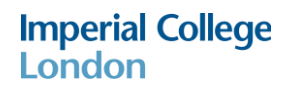

# 13. Additional help

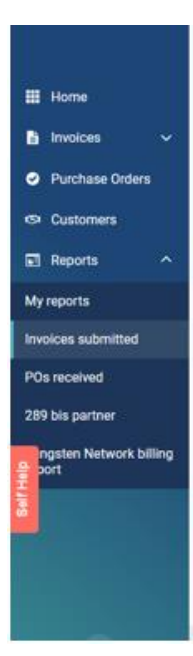

- Please be aware that you can always find useful tips for a given page, when clicking on the " $^{0}$  " when available.

- You can also use the "Self Help" – shown below in orange. This would provide you with step-by-step guidance when needed.

### 14. Contacting Tungsten Supplier Support team

# \*\*Before contacting Tungsten supplier support team, please review this E-invoicing Guide as it contains the answer to almost all questions you might have when it comes to the usage of the Portal. \*\*

- Raise a ticket via Tungsten portal (Help & Support -> Create Ticket). You will receive a system
  notification when a support agent has provided an update in the ticket. Please, **DO NOT** respond to
  the email notification. You need to log in the portal and provide your response/update in the relevant
  ticket.
- Call Tungsten support team at the respective dedicated line for your country. It is highly
  recommended to have a ticket raised beforehand and provide it as a reference to the support agent
  when you call Tungsten support line. You can find a list with all the applicable helpdesk lines at
  <a href="https://www.tungsten-network.com/resources/support/local-numbers/">https://www.tungsten-network.com/resources/support/local-numbers/</a>. When calling customer
  support, you will be asked to provide your Tungsten account number.

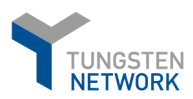

Imperial College London

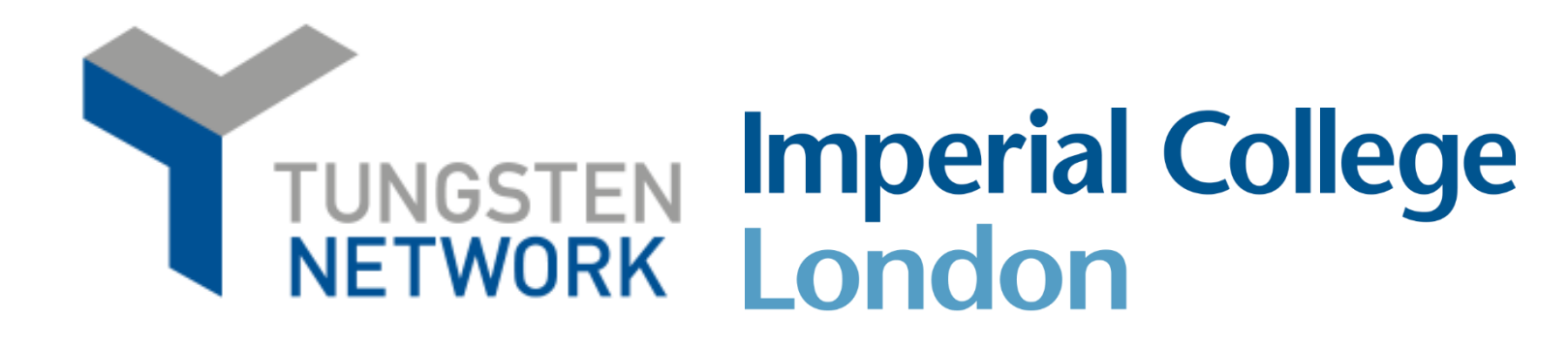